# 1. Go to https://groups.google.com

# 2. Click "Create Group

| Google                                                                                                  | Search for groups or messages Q                                                                                                    |
|----------------------------------------------------------------------------------------------------|----------------------------------------------------------------------------------------------------|
| Groups                                                                                                  | CREATE GROUP                                                                                                    |
| My groups<br>Home<br>Starred                                                                            | My groups                                                                                                    |
| <ul> <li>Favorites</li> <li>Click on a group's star<br/>icon to add it to your<br/>favorites</li> </ul> | All of your discussions in one place<br>Organize with favorites and folders, choose to follow along via email, and quickly find unread posts.<br>Express yourself                                                                                        |
| ✓ Recently viewed<br>OSU Alumni Club Privacy - Terms of Service                                         | People power discussions Use photos, nicknames, and automatic translations to share your thoughts with the world. Speed matters                                                                                                    |
|                                                                                                    | Keyboard shortcuts and a streamlined design mean you won't spend time waiting to read and get involved. Press "?" to see the full list of shortcuts.<br>Mobile friendly<br>Access Groups from anywhere using your mobile device with our optimized site. |

### 3. Fill out Group Information

|   | Search for groups or messa                                                                                                    | ges                                                                 | ٩                           |                          |
|---|----------------------------------------------------------------------------------------------------|---------------------------------------------------------------------|-----------------------------|--------------------------|
|   | CREATE Ca                                                                                                    | ncel                                                                | This will automatically pop | ulate after              |
| • | Group name                                                                                                    | OSU Alumni Club of Jackson                                          | you submit your group nan   | ne                       |
|   | Group email address                                                                                                    | osu-alumni-club-of-jackson<br>https://groups.google.com/d/forum/osu | -alumni-club-of-jackson     | @ googlegroups.com       |
|   | Group description Alumni Club communication central. You can reply to email and it will track all of our communications                                          |                                                                     | it will track all           |                          |
|   |                                                                                                    |                                                                     |                             | 199 characters remaining |
|   | Group's primary language<br>This is the language emails from the<br>Google groups service will be sent<br>in. For example: digest emails, email<br>footers, etc. | English (United States) 👻                                           |                             |                          |

### 4. Select Group Type and Basic Permissions (several options to choose from, Recommend Collaborative Inbox)

| Group type        | Group types are pre-configured settings for your Google group and make configuring your group a little easier. You can always change the specific settings and enable additional features to match your needs. Select a type to get more information.  Select a group type Collaborative inbox |
|-------------------|----------------------------------------------------------------------------------------------------|
|                   | Topics can be assigned to other members and treated as tasks which can be resolved or reassigned.<br>Additional options are available to control who can assign and receive tasks.                                                                                                    |
|                   | Participants Select groups of users - ✓ All members of the group                                                                                                    |
| Basic permissions | View topics     Select groups of users -     ✓ All members of the group       These users can view topics in this group.                                                                                                    |
|                   | Select groups of users       ✓ All members of the group         These users can post messages to this group.                                                                                                    |
|                   | Join the group Select who can join - Anyone can ask                                                                                                    |

### 5. Select "Create" and mark check box to indicate you are not a robot.

|   | Search for groups or messages |                                                                                            | ٩ |                    |
|---|-------------------------------|--------------------------------------------------------------------------------------------|---|--------------------|
|   | CREATE                        | ncel                                                                                       |   |                    |
| ٠ |                               |                                                                                            |   |                    |
|   | Group name                    | OSU Alumni Club of Jackson                                                                 |   |                    |
|   | Group email address           | osu-alumni-club-of-jackson<br>https://groups.google.com/d/forum/osu-alumni-club-of-jacksor | 1 | @ googlegroups.com |

6. Invite people to join the Group by selecting the link in the first pop up

| OSU Alumn                               | i Club of Jackson group created   | ×        |
|-----------------------------------------|-----------------------------------|----------|
| Congratula                              | tions! Your Google Group has been | created. |
| Get started w                           | ith your new group:               |          |
| <ul><li>Invite</li><li>Cusion</li></ul> | people to join the group          |          |
| Add a                                   | topic and start posting           |          |
| Okay                                    |                                   |          |
|                                         |                                   |          |

### 7. Invite folks to join the Google Group

| Send invites                                                                                                    |  |  |  |  |
|----------------------------------------------------------------------------------------------------|--|--|--|--|
| Enter email addresses of people to invite                                                                                                    |  |  |  |  |
| Insert email addresses of Board here                                                                                                    |  |  |  |  |
| Separate email addresses with commas. Each person will receive an invitation to your group and must accept before they can receive messages. Invitations expire in one week.<br>Write an invitation message |  |  |  |  |
| Explain that this is the central communication hub for the group                                                                                                    |  |  |  |  |
| The group's name, description, and address will automatically be included in the email.                                                                                                    |  |  |  |  |

8. Post Update/Meetings/Questions on Home Page. These will be emailed to all signed up members, and also stored on the home page for the group

| NEW TOPIC C Mark all as read Actions - Filters -               |                                       |
|----------------------------------------------------------------|---------------------------------------|
| OSU Alumni Club of Jackson Shared privately<br>0 of 0 topics * | Tags · Manage · Members · About ③     |
| This group does not have a welcome message.                    |                                       |
| Add welcome message                                            |                                       |
|                                                                | No topics are available in this group |

#### 9. Create Post

| POST Discard                        |                                                                           |
|-------------------------------------|---------------------------------------------------------------------------|
| OSU Alumni Club of Jac              | You can directly upload your minutes<br>here                              |
| Subject Board Me                    | eting Notes Updated from 6/5/17                                           |
| Type of post                        | ussion                                                                    |
| <b>⊄</b> ₽ Attach a file ∌dd a refe | rence Add Cc                                                              |
| Normal 🔻 Nor                        | mal - B I U A - ∅ - ≡ Link     ≦ ≦ Ξ I (}                                 |
| Attached you will find Board        | d Meeting Minutes. Please review, and let me know if there are any edits. |